## Første gang du logger på Aula

## **Browser**

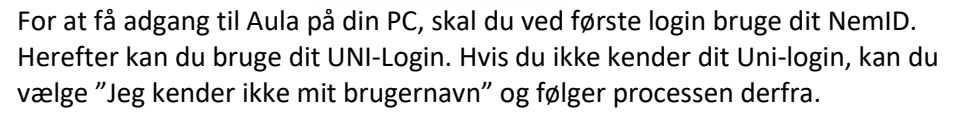

Hvis du skal se dele af Aula, der indeholder personfølsomme oplysninger, vil Aula automatisk anmode dig om at logge på med NemID. Ved første login vil der være en række ting, du skal tage stilling til, så Aula opsættes efter dine behov og ønsker.

Gå på www.aula.dk og vælg "UNILOGIN".

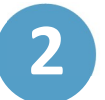

Log på med UNI-login ved at indtaste brugernavn og din adgangskode.

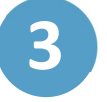

Før du kan logge på Aula, skal du læse og acceptere Aulas privatlivspolitik ved atsætte eti 'Jeg er informeret om privatlivspolitikken for Aula'. Klik påNæste

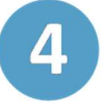

Herefter opdaterer du kontaktoplysningerne for dig og dine børn. Du kan til enhver tid ændre dine kontaktoplysninger på din profil. Bagefter klikker du på Næste

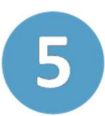

Nu skal du tage stilling til samtykker. Det drejer sig fx om billeder af dig og dine børn må vises i Aula. Hvis dit barn er under 16 år, besvarer du både dine egne og dit barns samtykker.

Du giver dit samtykke ved at markere 'Ja' eller 'Nej' ud for de enkelte samtykker. Vær opmærksom på, at du kan give samtykke på forskellige niveauer. Du kan fx vælge om billeder må deles med barnets 'Klasse eller stue', 'Årgang ' eller hele den 'Institution', som dit barn er en del af. Du kan til enhver tid ændre samtykkerne på din profil. Klik herefter på Næste

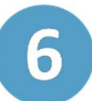

På det sidste trin udfylder du et stamkort. Stamkortet består af supplerende stamdata og tilladelser, som er personlige oplysninger, som din institution har brug for. Du kan til enhver tid ændre dem fra din profil. Derefter klikker du på Næste og 'Gem'. Du er nu logget på Aula.

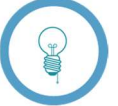

Du bliver kun bedt om at udfylde stamkortet, hvis din institution har anmodet om supplerende stamkortoplysninger.

Aula

Trin-for-trin guide